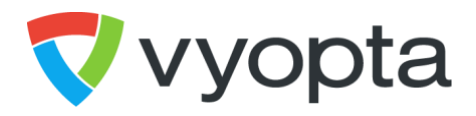

# Vyopta Collaboration Performance Management Analytics and Monitoring Pre-Kickoff Checklist

Last Updated: March 19, 2020

Document Version: 4.0.2

CONFIDENTIAL. NOT FOR DISTRIBUTION.

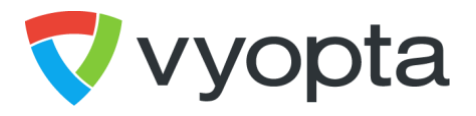

THE SPECIFICATIONS AND INFORMATION REGARDING THE PRODUCTS IN THIS DOCUMENT ARE SUBJECT TO CHANGE WITHOUT NOTICE. ALL STATEMENTS, INFORMATION, AND RECOMMENDATIONS IN THIS DOCUMENT ARE BELIEVED TO BE ACCURATE BUT ARE PRESENTED WITHOUT WARRANTY OF ANY KIND, EXPRESS OR IMPLIED. USERS MUST TAKE FULL RESPONSIBILITY FOR THEIR APPLICATION OF ANY PRODUCTS.

NOTWITHSTANDING ANY OTHER WARRANTY HEREIN, ALL DOCUMENT FILES AND SOFTWARE ARE PROVIDED "AS IS" WITH ALL FAULTS. VYOPTA DISCLAIMS ALL WARRANTIES, EXPRESSED OR IMPLIED, INCLUDING, WITHOUT LIMITATION, THOSE OF MERCHANTABILITY, FITNESS FOR A PARTICULAR PURPOSE AND NONINFRINGEMENT OR ARISING FROM A COURSE OF DEALING, USAGE, OR TRADE PRACTICE.

IN NO EVENT SHALL VYOPTA BE LIABLE FOR ANY INDIRECT, SPECIAL, CONSEQUENTIAL, OR INCIDENTAL DAMAGES, INCLUDING, WITHOUT LIMITATION, LOST PROFITS OR LOSS OR DAMAGE TO DATA ARISING OUT OF THE USE OR INABILITY TO USE THIS DOCUMENT, EVEN IF VYOPTA HAS BEEN ADVISED OF THE POSSIBILITY OF SUCH DAMAGES.

Other company and product names mentioned herein may be trademarks of their respective companies. Mention of third-party products is for informational purposes only and constitutes neither an endorsement nor a recommendation. Vyopta assumes no responsibility with regard to the performance or use of these products. All understandings, agreements, or warranties, if any, take place directly between the vendors and the prospective users. Every effort has been made to ensure that the information in this document is accurate. Vyopta is not responsible for printing or clerical errors.

Copyright © 2020 Vyopta Incorporated. All rights reserved. Vyopta<sup>®</sup> is a registered trademark of Vyopta Incorporated. Reg. USPTO.

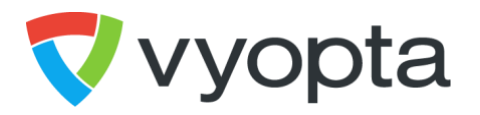

# Table of Contents

| 1 | Get   | tting Started - Preparing Your Environment4                        |  |  |  |  |  |  |
|---|-------|--------------------------------------------------------------------|--|--|--|--|--|--|
| 1 | .1    | Overview4                                                          |  |  |  |  |  |  |
| 1 | .2    | Pre-Kickoff Checklist4                                             |  |  |  |  |  |  |
| 1 | .3    | Provision a Data Collection Virtual Machine / Server               |  |  |  |  |  |  |
| 1 | .4    | Enable access for the Vyopta Data Collector6                       |  |  |  |  |  |  |
|   | 1.4.1 | .1 CPM Cloud Account & Port Requirements                           |  |  |  |  |  |  |
|   | 1.4.2 | .2 Infrastructure Account & Port Requirements                      |  |  |  |  |  |  |
|   | 1.4.  | .3 Infrastructure Account & Port Requirements (cont.)9             |  |  |  |  |  |  |
|   | 1.4.4 | .4 Endpoint Account & Port Requirements10                          |  |  |  |  |  |  |
|   | 1.4.  | 5 Cloud Provider Account & Port Requirements10                     |  |  |  |  |  |  |
| 1 | .5    | Sign Up for a User Account11                                       |  |  |  |  |  |  |
| 1 | .6    | Create Services Account 1                                          |  |  |  |  |  |  |
| 1 | .7    | 7 Test VM connectivity 12                                          |  |  |  |  |  |  |
| 1 | .8    | Download and Install the Vyopta Data Collector on the VM or Server |  |  |  |  |  |  |

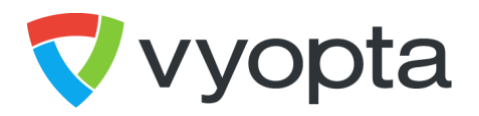

# 1 Getting Started - Preparing Your Environment

#### 1.1 Overview

Vyopta's Collaboration Performance Management application provides an immersive view into your organization's investment in video & unified communications infrastructure, with insights on utilization, capacity and adoption as well as real-time monitoring capabilities. This guide is designed to help you prepare your environment for the installation. Please follow the subsequent steps in order to complete your installation.

# **1.2 Pre-Kickoff Checklist**

- □ Provision a Vyopta Data Collector Server
- □ Open the Necessary Ports on Your Network
- □ Sign up for a User Account
- □ Create Services Account
- □ Test VM Connectivity
- □ Download the Vyopta Data Collector Software

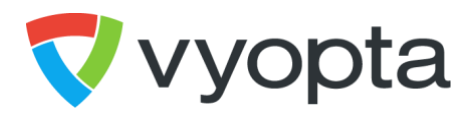

#### **1.3** Provision a Vyopta Data Collector Virtual Machine / Server

A server must be provisioned on which the Vyopta Data Collector will be installed and configured. The Vyopta Data Collector is used to communicate with your video infrastructure in your internal, and in some cases, external environment. The server can be either a virtual machine (VM) or physical appliance. The server will need network access to your video infrastructure and will always be running.

| CPU              | Dual 2.4GHz or Higher                       |
|------------------|---------------------------------------------|
|                  | <b>.</b>                                    |
| Memory           | 8GB BAM Recommended                         |
| memory           |                                             |
| Disk Space       | 160 GB OS and Data                          |
| Disk Space       |                                             |
| Network          | Single NIC                                  |
| Network          |                                             |
|                  |                                             |
| Operating System | Recommended - Microsoft Windows Server 2019 |
|                  |                                             |
|                  | Minimum - Microsoft Windows Server 2016     |
|                  |                                             |
| System Software  | NET Framework Version 4.5 or higher         |
| -,               |                                             |

Please see the table below for the recommended server / VM specifications:

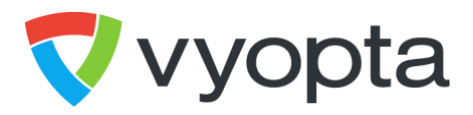

# 1.4 Enable access for the Vyopta Data Collector

For Vyopta to execute, access is needed as follows

- 1. From the Vyopta Data Collector to the Vyopta cloud application
- 2. From your UC infrastructure, cloud providers, and endpoints to the Vyopta Data Collector

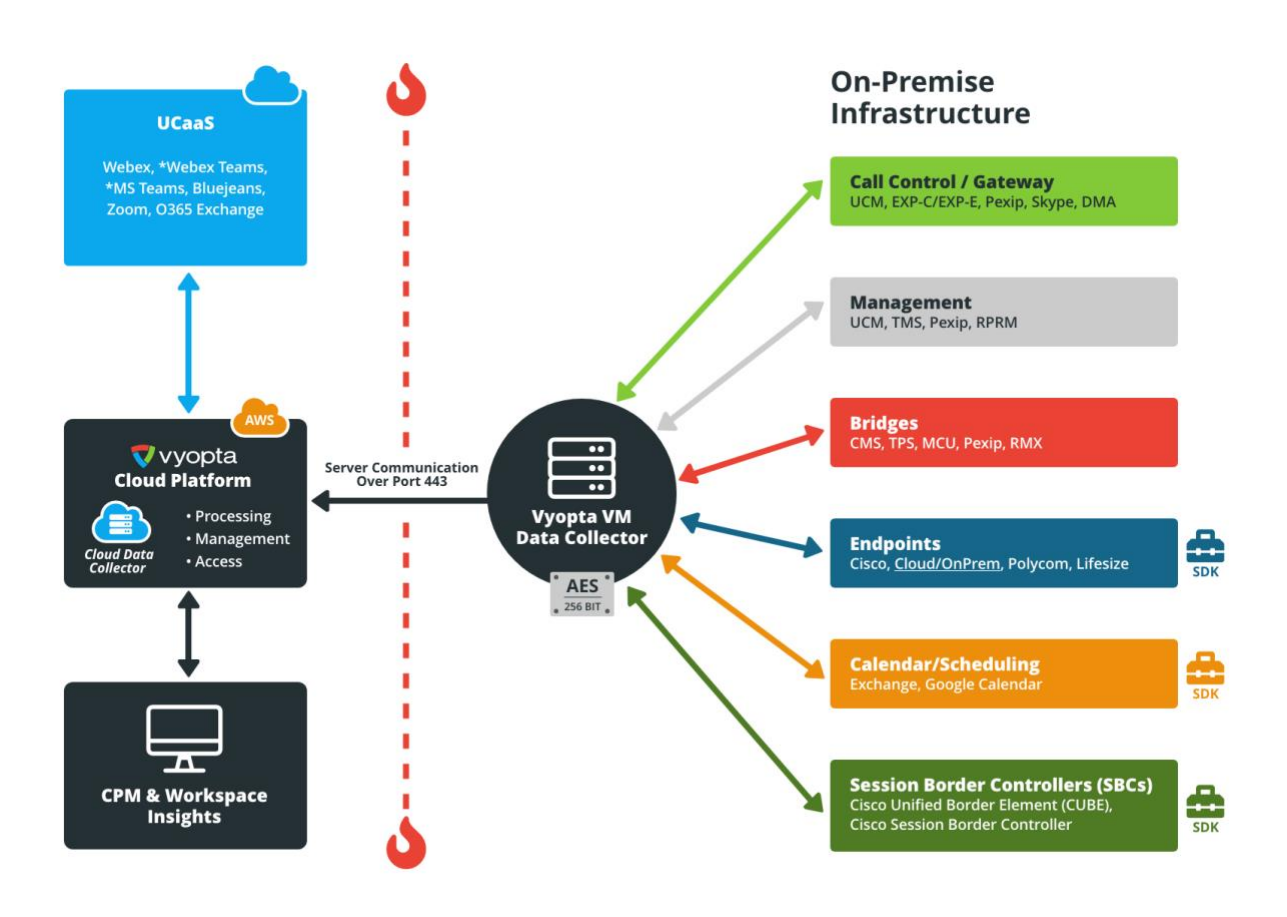

How you accomplish this step is dependent on your IT environment and infrastructure. Typically, it involves having the security / Admin team provide explicit access via your Firewall tools.

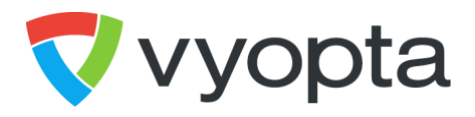

# 1.4.1 CPM Cloud Account & Port Requirements

| Server                          | Account<br>Type                                         | Account<br>Requirements                                                                   | Port<br>Number | Transport<br>Layer | Traffic<br>Origin                      | Traffic<br>Destination                                | Allow<br>Return<br>Traffic | Notes                                                                             |  |
|---------------------------------|---------------------------------------------------------|-------------------------------------------------------------------------------------------|----------------|--------------------|----------------------------------------|-------------------------------------------------------|----------------------------|-----------------------------------------------------------------------------------|--|
| Vyopta Cloud Infrastructure     |                                                         |                                                                                           |                |                    |                                        |                                                       |                            |                                                                                   |  |
| apps.vyopta.com                 | LOCAL<br>APPS<br>SERVICE<br>ACCOUNTS                    | Vyopta<br>Service<br>Accounts with<br>Admin<br>Privileges                                 | 443            | ТСР                | Data<br>Collector<br>&<br>End<br>Users | Vyopta Cloud<br>Application<br>Management<br>Server   | Yes                        |                                                                                   |  |
| login.vyopta.com                | -                                                       | Vyopta<br>Service<br>Account with<br>Admin<br>Privileges                                  | 443            | ТСР                | Data<br>Collector<br>&<br>End<br>Users | Vyopta Cloud<br>Application<br>Provisioning<br>Server | Yes                        |                                                                                   |  |
| adr.vyopta.com                  | -                                                       | Vyopta<br>Service<br>Account with<br>Admin<br>Privileges                                  | 443            | ТСР                | Data<br>Collector                      | Vyopta Cloud<br>Historical<br>Document<br>Server      | Yes                        |                                                                                   |  |
| api.vyopta.com                  | -                                                       | Vyopta<br>Service<br>Account with<br>Admin<br>Privileges                                  | 443            | ТСР                | Data<br>Collector                      | Vyopta Cloud<br>Real Time<br>Document<br>Server       | Yes                        | Uses the service<br>account on APPS<br>server to relay<br>real-time<br>documents. |  |
| galaxy-admin-<br>mq.vyopta.com/ | -                                                       | Vyopta<br>Service<br>Account with<br>Admin<br>Privileges                                  | 443            | ТСР                | Data<br>Collector                      | Vyopta Cloud<br>Real Time<br>Document<br>Server       | Yes                        | Uses the service<br>account on APPS<br>server to relay<br>real-time<br>documents. |  |
| my.vyopta.com                   | LOCAL<br>END USER<br>ADMIN<br>AND<br>VIEWER<br>ACCOUNTS | Vyopta<br>Administrator<br>and Viewer<br>Accounts<br>setup and<br>configured as<br>needed | 443            | ТСР                | End<br>Users                           | Vyopta Cloud<br>Reporting UI<br>Server                | Yes                        | Used only for<br>Vyopta end users<br>to access and<br>consume UI data.            |  |

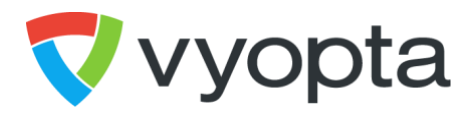

# 1.4.2 Infrastructure Account & Port Requirements

| Infrastructure<br>Type                              | Account<br>Type | Account<br>Requirements                                                                                                    | Port<br>Number              | Transport<br>Layer | Traffic<br>Origin   | Traffic<br>Destination | Allow<br>Return<br>Traffic | Device Notes                                                                                                    |  |
|-----------------------------------------------------|-----------------|----------------------------------------------------------------------------------------------------|-----------------------------|--------------------|---------------------|------------------------|----------------------------|----------------------------------------------------------------------------------------------------|--|
| Local Video Infrastructure                          |                 |                                                                                                    |                             |                    |                     |                        |                            |                                                                                                    |  |
| Cisco VCS-C / VCS-E<br>Cisco Expressway-E<br>/ C    | LOCAL           | Read-only Admin<br>with API access                                                                                             | 443                         | ТСР                | Data<br>Collector   | VCS                    | Yes                        | All VCS cluster<br>devices must be<br>added.                                                                                                    |  |
| Cisco TelePresence<br>Server                        | LOCAL           | User with API<br>Access                                                                                                    | 443                         | ТСР                | Data<br>Collector   | TP Server              | Yes                        |                                                                                                    |  |
| Cisco TelePresence<br>Server                        | LOCAL           | User with API<br>Access                                                                                                    | 22280                       | ТСР                | TP Server           | Data<br>Collector      | Yes                        |                                                                                                    |  |
| Cisco MCU                                           | LOCAL           | Administrator<br>Account                                                                                                    | 443                         | ТСР                | Data<br>Collector   | MCU                    | Yes                        | If MCU is in a cluster<br>or stacked<br>environment, only<br>add Master MCU.                                                                                                    |  |
| Cisco ISDN Gateway                                  | LOCAL           | Administrator<br>Account                                                                                                    | 443                         | ТСР                | Data<br>Collector   | MCU                    | Yes                        |                                                                                                    |  |
| Cisco TelePresence<br>Manager TMS &<br>TMSPE        | SQL DBA         | Read-only DB<br>Account with access<br>to the TMSNG and<br>TMSPE databases<br>(Windows AD login<br>not supported)              | 1433*                       | ТСР                | Data<br>Collector   | TMS                    | Yes                        | * 1433 is typically<br>the default port.<br>However, large<br>enterprise SQL<br>environments<br>typically requires the<br>SQL DBA to identify<br>the actual port in<br>use.                                   |  |
| Cisco TelePresence<br>Content Server API            | LOCAL           | TMS API Account<br>password for TCS                                                                                            | 443                         | тср                | Data<br>Collector   | TCS                    | Yes                        | Must use the API<br>password for the TCS<br>which must be the<br>same password that<br>TMS uses.                                                                                                    |  |
| Cisco Unified<br>Communications<br>Manager API      | LOCAL           | CUCM Application<br>User with Standard<br>CCM Read-only,<br>AXL User Group,<br>Standard CTI<br>Enabled, & Server<br>Monitoring | 443<br>8443<br>2748<br>2749 | ТСР                | Data<br>Collector   | CUCM                   | Yes                        | Typically only the<br>CUCM publishers<br>need to be added.                                                                                                    |  |
| Cisco Unified<br>Communications<br>Manager FTP/SFTP | LOCAL           | Vyopta embedded<br>account                                                                                                    | 21 or 22<br>22180<br>22280  | ТСР                | CUCM -<br>Publisher | Data<br>Collector      | Yes                        | *FTP requires that<br>passive FTP be open.<br>If SFTP is selected,<br>then only port 22<br>must be open.<br>CUCM<br>CDROnDemand uses<br>port 22180 or 22280<br>depending on the<br>data collector<br>version. |  |

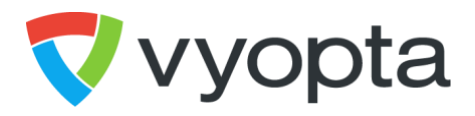

# 1.4.3 Infrastructure Account & Port Requirements (cont.)

| Infrastructure<br>Type                       | Account<br>Type | Account<br>Requirements                                                                                                    | Port<br>Number | Transport<br>Layer | Traffic<br>Origin        | Traffic<br>Destination   | Allow<br>Return<br>Traffic | Device Notes                                                                                                    |
|----------------------------------------------|-----------------|----------------------------------------------------------------------------------------------------|----------------|--------------------|--------------------------|--------------------------|----------------------------|----------------------------------------------------------------------------------------------------|
| Local Vid                                    | eo Infra        | structure (coi                                                                                                    | nt.)           |                    |                          |                          |                            |                                                                                                    |
| Cisco Meeting<br>Server (CMS) -<br>API       | LOCAL           | User Account<br>with API access                                                                                                  | 443*           | ТСР                | Data<br>Collector        | CMS<br>(Acano)<br>Server | Yes                        | * Port 443 is the<br>default port.<br>However, the<br>management port<br>is configurable<br>within Acano and<br>may be a different<br>TCP port such as<br>445.             |
| Cisco Meeting<br>Server (CMS)<br>CDR Forward | N/A             | N/A                                                                                                    | 22280          | ТСР                | CMS<br>(Acano)<br>Server | Data<br>Collector        |                            | CMS pushes CDR<br>data to the Vyopta<br>Data Collector on<br>TCP port 22280,<br>which is the same<br>port used for<br>CTPS.                                                |
| Cisco CUBE<br>SNMP                           | N/A             | SNMP                                                                                                    | 161            | UDP                | Data<br>Collector        | CUBE                     | Yes                        |                                                                                                    |
| Cisco CUBE<br>SNMP TRAP                      | N/A             | SNMP Trap                                                                                                    | 162            | UDP                | CUBE                     | Data<br>Collector        | Yes                        |                                                                                                    |
| Pexip Infinity<br>Management<br>Node         | LOCAL           | Admin Account                                                                                                    | 443            | ТСР                | Data<br>Collector        | Pexip                    | Yes                        | Only requires<br>PEXIP Infinity<br>Management<br>Node for historical<br>and real time<br>monitoring data<br>collection.                                                    |
| Microsoft Skype<br>for Business              | SQL DBA         | Read-only DB<br>Account with<br>access to the<br>LcsCDR and<br>QoEMetrics<br>databases<br>(Windows AD<br>login not<br>supported) | 1433*          | ТСР                | Data<br>Collector        | Skype for<br>Business    | Yes                        | * 1433 is typically<br>the default port.<br>However, large<br>enterprise SQL<br>environments<br>typically require<br>the SQL DBA to<br>identify the actual<br>port in use. |
| Polycom DMA                                  | LOCAL           | Admin Account                                                                                                    | 8443           | ТСР                | Data<br>Collector        | Polycom                  | Yes                        |                                                                                                    |
| Polycom RMX                                  | LOCAL           | Admin Account                                                                                                    | 80 or<br>443   | ТСР                | Data<br>Collector        | Polycom                  | Yes                        |                                                                                                    |
| Polycom RPRM                                 | LOCAL           | Admin Account                                                                                                    | 8443           | ТСР                | Data<br>Collector        | Polycom                  | Yes                        |                                                                                                    |

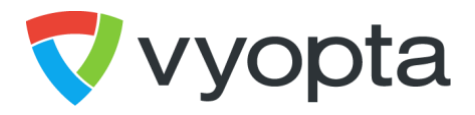

# 1.4.4 Endpoint Account & Port Requirements

| Infrastructure<br>Type      | Account<br>Type | Account<br>Requirements           | Port<br>Number            | Transport<br>Layer | Traffic<br>Origin  | Traffic<br>Destination | Allow<br>Return<br>Traffic | Device Notes              |
|-----------------------------|-----------------|-----------------------------------|---------------------------|--------------------|--------------------|------------------------|----------------------------|---------------------------|
| Video Endpoints             |                 |                                   |                           |                    |                    |                        |                            |                           |
| Cisco Endpoints             | LOCAL           | Endpoint Admin<br>account         | 22, 80,<br>443            | ТСР                | Data<br>Collector  | Cisco<br>Endpoints     | Yes                        |                           |
| Cisco Endpoints<br>Feedback | N/A             | N/A                               | 22181                     | ТСР                | Cisco<br>Endpoints | Data<br>Collector      | Yes                        | Endpoint HTTP<br>feedback |
| Polycom                     | LOCAL           | Endpoint default<br>Admin account | 22, 23,<br>24, 80,<br>443 | ТСР                | Data<br>Collector  | Polycom<br>Endpoints   | Yes                        |                           |

#### 1.4.5 Cloud Provider Account & Port Requirements

| Infrastructure<br>Type | Account<br>Type          | Account<br>Requirements                                                                                              | Port<br>Number | Transport<br>Layer | Traffic<br>Origin | Traffic<br>Destination | Allow<br>Return<br>Traffic | Device Notes                                                         |
|------------------------|--------------------------|----------------------------------------------------------------------------------------------------|----------------|--------------------|-------------------|------------------------|----------------------------|----------------------------------------------------------------------|
| Cloud Vid              | eo Provi                 | ders                                                                                                    |                |                    |                   |                        |                            |                                                                      |
| BlueJeans              | BlueJeans                | Admin account<br>with full<br>Administrator<br>privileges<br>(necessary to<br>generate API key<br>and shared secret) | 443            | ТСР                | Data<br>Collector | BlueJeans<br>API       | Yes                        |                                                                      |
| WebEx Site<br>Address  | WebEx<br>Site<br>Address | WebEx Read-only<br>Admin account or<br>PDA access<br>enabled                                                         | 443            | ТСР                | Data<br>Collector | WebEx Site<br>Address  | Yes                        | Webex PDA is<br>used for<br>Control Hub<br>Common<br>Identity sites. |
| Zoom                   | Zoom                     | Admin account<br>with full<br>Administrator<br>privileges<br>(necessary to<br>generate API key<br>and shared secret) | 443            | ТСР                | Data<br>Collector | Zoom API               | Yes                        |                                                                      |

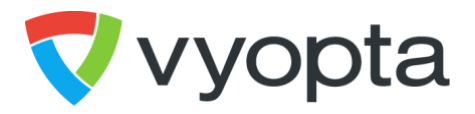

#### 1.5 Sign Up for a Vyopta User Account

To get started, you will need to create a Vyopta user account in Vyopta's Applications Management Portal. To log into Vyopta's Applications Management Portal:

- 1. Open a web browser and navigate to the Vyopta website (<u>www.vyopta.com</u>).
- 2. Select login, in the upper right corner of the screen.
- 3. Select Create an Account and enter your company email address. *Note: your email* **must** *be tied to the domain of your organization.*
- 4. You will receive an email containing a link to sign up for a Vyopta user account. Fill out the form linked in the email to set up your user account.

Your Vyopta user account must have Administrator privileges for you to complete the remainder of the steps for the deployment. If you are the first account to register for your organization, you will automatically have Administrator privileges.

If, when you login to the portal, you only have access to the Profile menu, you do not have Administrator privileges and will need to request Administrator access. To request Administrator access, please contact your organization's current administrators. The list of administrators for your organization can be found on the Organization Profile page in the Applications Management Portal.

#### 1.6 Create a Vyopta Services Account

Once you have successfully configured your user account and obtained Administrator privileges, you are ready to create a Vyopta service account. The Vyopta service account is used to manage the Vyopta Data Collector deployed within your environment. To create the Vyopta service account, log into the Applications Management Portal (apps.vyopta.com) and navigate to the Admin > Users Page. Select the icon in the upper-right corner of the screen to add a new user.

| User List |               |         |        |        |           |         | <b>H</b>  | 3      |
|-----------|---------------|---------|--------|--------|-----------|---------|-----------|--------|
| Username: | Name: Phone N | lumber: | Search | Clear  |           |         |           | -      |
| Username  | Name          | E-Mail  |        | vContr | ol Config | vAccess | Kiosk Cor | nfig R |

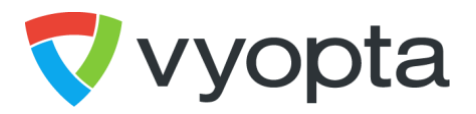

Fill out the information for the Vyopta service account (see figure below). Be sure to give the service account administrator privileges which is required.

| User Information |                                                                                        |                                  |  |  |  |  |  |
|------------------|----------------------------------------------------------------------------------------|----------------------------------|--|--|--|--|--|
| Username*        | vyopta_svc                                                                             | @vyopta.com                      |  |  |  |  |  |
| Name *           | Vyopta Data Collector Service                                                          |                                  |  |  |  |  |  |
| Phone Number     |                                                                                        |                                  |  |  |  |  |  |
| Password         | Note: User password must have at least<br>upper/lower case, numeric and special of<br> | 8 characters with<br>characters. |  |  |  |  |  |

The Vyopta service account does not require an active email address for the username or email address fields but does require your domain to be included in the email address, i.e. vyopta\_svc@<yourdomain>.com. When you have entered the information for the Vyopta service account, click the save button and record the password you assigned so it can be used later.

### 1.7 Test VM connectivity

Next you will test the connection to Vyopta's Cloud from the Vyopta Data Collector (Virtual Machine or Server). Please perform the following tests using Remote Desktop (RDP) on the Vyopta Data Collector Server:

- Navigate to <a href="https://login.vyopta.com/">https://login.vyopta.com/</a>
  - Confirm that you see an API response {"message":"no Route matched with those values"}
  - Navigate to https://my.vyopta.com/
    - Confirm that you see the login screen
- Navigate to <u>https://api.vyopta.com/</u>
  - Confirm that you see an API response *{"message":"no Route matched with those values"*}
- Navigate to <u>https://adr.vyopta.com/</u>
  - Confirm that you see a confirmation screen You have successfully connected to adr.vyopta.com. You may now close this browser window and continue with your installation.
- Navigate to <u>https://apps.vyopta.com/</u>
  - Confirm that you see the login screen.
- Navigate to <a href="https://galaxy-admin-mq.vyopta.com/">https://galaxy-admin-mq.vyopta.com/</a> and
  - Confirm that you see an API response HTTP 400 Error with No clientID header specified

CONFIDENTIAL. NOT FOR DISTRIBUTION.

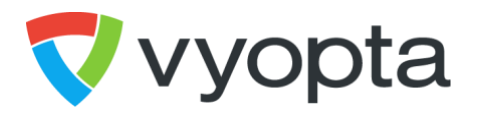

#### 1.8 Download and Install the Vyopta Data Collector on the VM or Server

Finally, you will download and install the Vyopta Data Collector. Please perform the following:

- 1. Download the Vyopta CPM Data Collector GA Version (EXE) from the following URL: http://www.vyopta.com/support/documentation#collector
  - a. You can download directly onto the Vyopta Data Collector machine using Remote Desktop (RDP)
  - b. Or download on your machine and copy to the Vyopta Data Collector machine.
- 2. Once the installer application is on the Vyopta Data Collector machine, open and run the installer there as a local administrator using RDP.
- 3. Follow the installer's instructions to complete the installation process.